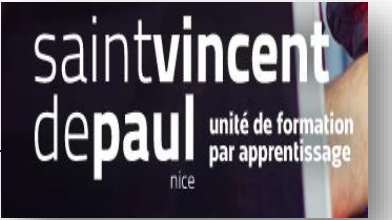

# Ajout et modification de produits

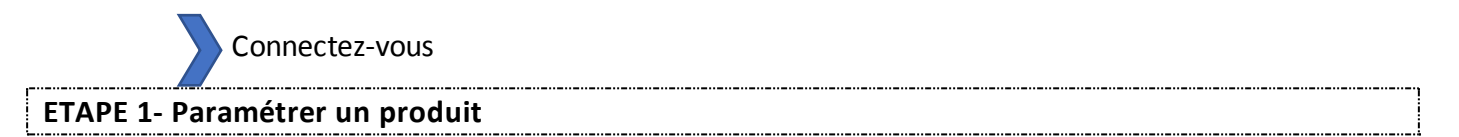

#### Cliquez sur « Catalogue », puis « produits »

| Tableau de bord VENDRE Commandes | Tableau de bord<br>Tableau de bo                                        | ord                                                      |
|----------------------------------|-------------------------------------------------------------------------|----------------------------------------------------------|
| Catalogue                        | Produits                                                                |                                                          |
| Clients                          | Catégories                                                              | -1 Mois-1 Année-1                                        |
| SAV                              | Suivi                                                                   |                                                          |
| Statistiques                     | Attributs & caractéristiques                                            |                                                          |
| PERSONNALISER                    | Marques et fournisseurs<br>Fichiers<br>Réductions                       | e dès à présent afin de<br>tionnelles et de sécurité)    |
| Apparence                        | Stocks                                                                  | 5.                                                       |
| Livraison<br>Paiement            | une fois connecte, vous pou<br>conseils de la semaine direct<br>office. | rrez également profiter des<br>tement depuis votre back- |
| International                    |                                                                         |                                                          |
| CONFIGURER                       | CONNECTEZ VOUS<br>PRESTA                                                | 5 A LA MARKETPLACE<br>ASHOP                              |
| Paramètres avancés               | Ø APERÇU DE L'ACTIVITÉ                                                  | 0 2                                                      |

#### La liste des différents produits du catalogue s'affiche :

| Tableau de bord<br>VENDRE<br>Commandes<br>Catalogue | Catalogue > Produit<br>Produits | ts        |                           |               |                        |                | ⊕ Nou        | veau produit M     | odules et ser | vices recommandés Aid |
|-----------------------------------------------------|---------------------------------|-----------|---------------------------|---------------|------------------------|----------------|--------------|--------------------|---------------|-----------------------|
| Clients<br>SAV<br>Statistiques                      | Tout<br>sélectionner            | Actions g | roupées 🔨                 |               |                        |                | [            | Filtrer par catégo | ries 🗸        | <b>66</b> ⇔≣          |
| PERSONNALISER                                       | ID 🔺 🔻                          | Image     | Nom A T                   | Référence ▲ ▼ | Catégorie ▲▼           | Montant HT 🔺 🔻 | Quantité 🔺 🔻 | État 🔺 🔻           |               |                       |
| Modules<br>Apparence                                | Min. Max                        |           | Chercher un nom           | Chercher réf. | Chercher une catégorie | Min. Max       | Min. Max     | (                  | <b>ବ</b>      | Enregistrer           |
| Livraison<br>Paiement                               | 19                              | 20        | Mug personnalisable       | demo_14       | Accessoires de maison  | 13,90 €        | 300          | ~                  | 1             | ~                     |
| Paramètres de la boutique                           | 18                              | 6         | Carnet de notes Colibri   | demo_10       | Papeterie              | 12,90 €        | 1200         | ~                  | 1             | ~                     |
| Paramètres avancés                                  | 17                              |           | Carnet de notes Ours brun | demo_9        | Papeterie              | 12,90 €        | 1200         | ~                  | 1             | ~                     |
|                                                     | 16                              | 8         | Carnet de notes Renard    | demo_8        | Papeterie              | 12,90€         | 1200         | ~                  | 1             | ~                     |

#### Pour ajouter un produit, cliquez sur « Nouveau Produit »

| Tableau de bord<br>VENDRE          | Catalogue > Produit<br>Produits | S       |                 |                        |                                                 |                     | → Nouve     | e <b>au produit</b> Moo | dules et sei | *<br>vices recomma |
|------------------------------------|---------------------------------|---------|-----------------|------------------------|-------------------------------------------------|---------------------|-------------|-------------------------|--------------|--------------------|
| Commandes                          |                                 |         |                 |                        |                                                 |                     |             |                         |              |                    |
| Catalogue                          |                                 |         |                 |                        |                                                 |                     |             |                         |              |                    |
| Clients                            |                                 |         |                 |                        |                                                 |                     |             |                         |              | 00                 |
| SAV                                | Tout                            | Actions | groupées 🔨      |                        |                                                 |                     | F           | iltrer par catégori     | ies 🗸        |                    |
| Statistiques                       | selectionner                    |         |                 |                        |                                                 |                     |             |                         |              |                    |
| PERSONNALISER                      | ID ▲▼                           | Image   | Nom 🔺 🔻         | Référence 🔺 🔻          | Catégorie 🔺 🔻                                   | Montant HT 🔺 🔻      | Quantité ▲▼ | État 🔺 🔻                |              |                    |
| Modules                            |                                 |         |                 |                        |                                                 |                     |             |                         | _            |                    |
|                                    | Min Max                         |         | Chercher un nom | Chercher ré            | f Chercher une catégorie                        | Min Max             | Min Max     |                         | • O          |                    |
| Apparence                          | Min. Max                        |         | Chercher un nom | Chercher ré            | f. Chercher une catégorie                       | Min. Max            | Min. Max    | 4                       |              | Enregistrer        |
| Apparence<br>Livraison             | Min. Max                        |         | Chercher un nom | Chercher ré            | f. Chercher une catégorie                       | Min. Max            | Min. Max    | 4                       | •            | Enregistrer        |
| Apparence<br>Livraison<br>Paiement | Min. Max                        | an      | Chercher un nom | Chercher ré<br>demo_14 | f. Chercher une catégorie Accessoires de maison | Min. Max<br>13,90 € | Min. Max    | (                       | •            |                    |

#### Ce formulaire apparait :

| Essentiel Quantités Livraison Prix Référencement - SEO Options                                                                                               | Verties tiete dies produits Aide                                                   |
|----------------------------------------------------------------------------------------------------|------------------------------------------------------------------------------------|
| Déposes voir images tri<br>Ou sélectionne les fichiers<br>Rolle recuentrautée de Bits : Adu pa pau le Induie par définit.<br>Familier de Bits : Adu pa raite | Déclinaisons []<br>@ Produit simple<br>O Produit avec déclinaisons<br>Référence [] |
| Récipitulatif Description                                                                                                    | Quantité []<br>0<br>Paramitres avancés dans [2 Quantités<br>Prix m                 |
| O A B I I S T S CO E • E • E • E • E • E • E • E • E • E                                                                                                    | РТК []<br>НТ ТТС<br>0,000000 с 0 с                                                 |
| 0 des 800 caractives autorisés                                                                                                    | Regie de taxe<br>FR Taux standard (20%)<br>Peramitres avancés dans [2] Prite       |
| Ajouter une mai jue                                                                                                    | Catégories 🗈                                                                       |
| • Alonta, ni buon argone                                                                                                    | Rechersher des catégories Q<br>CATÉGORIES ASSOCIÉES                                |
|                                                                                                    | ✓ DÉFLOYER > RÉDUIRE     Catégorie principal     S № Accuell                       |
|                                                                                                    | Créer une catégorie 🖪                                                              |
|                                                                                                    |                                                                                    |

**Déposez une image** en cliquant sur l'appareil photo

Dans « **Récapitulatif**», écrivez une rapide description du produit, qui apparaître dans les moteurs de recherche et dans la description du produit dans les pages de catégorie L'onglet « **Description** » vous permet de donner une description complète de votre produit, qui

apparaîtra directement sur la page produit. Ne donnez que les informations essentielles Une liste de caractéristiques vous est proposée

Vous pouvez l'associer à une « Catégorie » en cliquant sur « déployer »

**Définissez un prix HT**, le logiciel vous le convertit directement en **prix TTC** en fonction du taux retenu (20% par défaut)

#### Précisez les quantités disponibles

Vous avez la possibilité d'associer le produit à un autre en cliquant sur « **Ajouter un produit associé ».** Il lui sera proposé en suggestion pour une vente complémentaire

A droite du champ Nom, vous avez un menu déroulant :

| Saisissez le | nom de vot | re produit |      |                     |       | Produit standard  🕈   |   |
|--------------|------------|------------|------|---------------------|-------|-----------------------|---|
|              |            |            |      |                     |       | Produit standard      |   |
| Essentiel    | Quantités  | Livraison  | Prix | Béferencement - SEO | Optic | Pack de produits      |   |
|              |            |            |      |                     |       | Produit dématérialisé |   |
|              |            |            |      | -                   |       |                       | C |
|              |            |            |      |                     |       |                       |   |

**Sélectionnez le type de produit que vous proposez** : un pack (une déclinaison d'au moins deux produits existants), un produit dématérialisé (fichier téléchargeable, service, ...), ou tout simplement un produit normal, envoyé par transporteur.

Choisissez ici si ce produit est unique ou s'il offre des déclinaisons (couleurs, tailles...) en cliquant sur « **Déclinaisons** ». Ce formulaire apparait :

|                                                                                                    |                                                                                                    |                         | Taille                                                                                                    | ^ |
|----------------------------------------------------------------------------------------------------|----------------------------------------------------------------------------------------------------|-------------------------|----------------------------------------------------------------------------------------------------|---|
| Gérer vos déclinaisons 💈                                                                                                    |                                                                                                    |                         |                                                                                                    |   |
| Pour ajouter des déclinaisons, vous devez d'abord créer les at<br>Une fois créés, vous pouvez renseigner les attributs voulus ("c<br>dessous. Ou simplement les sélectionner sur la droite. Puis cli | tributs et valeurs nécessaires dans <b>Attributs &amp; caractéristiques.</b><br>ouleur" ou "taille") et leurs valeurs respectives ("vert", "XS", tous", etc.) da<br>quez sur "Générer": les déclinaisons se créent automatiquement pour vo | ns le champ ci-<br>us ! |                                                                                                    |   |
| Combiner plusieurs attributs, par ex. « Taille : all », « Couleur : rouge »                                                                                                    |                                                                                                    | Generate                |                                                                                                    |   |
| Actions groupées (0/0 déclinaisons sélectionnées)                                                                                                    |                                                                                                    | ~                       | Couleur                                                                                                    | ^ |
|                                                                                                    |                                                                                                    |                         | Gris     Camel       Taupe     Orange       Beige     Bleu       Blanc     Vert       Blanc cassé     Jaune       Rouge     Marron       Noir     Rose |   |
|                                                                                                    |                                                                                                    |                         | Dimension                                                                                                    | ^ |
|                                                                                                    |                                                                                                    |                         | ☐ 40x60cm<br>☐ 60x90cm<br>☐ 80x120cm                                                                                                    |   |
|                                                                                                    |                                                                                                    |                         | Type de papier                                                                                                    | ~ |
| Préférences de disponibilité                                                                                                    |                                                                                                    |                         |                                                                                                    |   |
| Comportement si rupture de stock                                                                                                    |                                                                                                    |                         |                                                                                                    |   |
| Refuser les commandes                                                                                                    |                                                                                                    |                         |                                                                                                    |   |
| O Accepter les commandes                                                                                                    |                                                                                                    |                         |                                                                                                    |   |
| Itiliser le comportement par défaut (Refuser les commandes)                                                                                                    |                                                                                                    |                         |                                                                                                    |   |
| Libellé si en stock                                                                                                    | Si rupture de stock (et précommande autorisée)                                                                                                    | Date de disponibili     | té                                                                                                    |   |
|                                                                                                    |                                                                                                    | YYYY-MM-DD              |                                                                                                    | 8 |

#### En cliquant sur l'onglet « livraison »

| Essentiel                                                                                                    | Déclinaisons                                                             | Livraison               | Prix  | Référencement - SEO | Options                                                           |  |  |  |  |  |  |
|----------------------------------------------------------------------------------------------------|--------------------------------------------------------------------------|-------------------------|-------|---------------------|-------------------------------------------------------------------|--|--|--|--|--|--|
| Dimensions of                                                                                                    | lu paquet                                                                |                         |       |                     |                                                                   |  |  |  |  |  |  |
| Ajustez vos frais d                                                                                                    | Ajustez vos frais de livraison en renseignant les dimensions du produit. |                         |       |                     |                                                                   |  |  |  |  |  |  |
| Largeur                                                                                                    | Ha                                                                       | auteur                  |       | Profondeur          | Poids                                                             |  |  |  |  |  |  |
| 0                                                                                                    | cm                                                                       | )                       | cm    | 0 cm                | 0 kg                                                              |  |  |  |  |  |  |
| Delai de livra                                                                                                    | Delai de livraison 🗊                                                     |                         |       |                     |                                                                   |  |  |  |  |  |  |
| O Aucun                                                                                                    |                                                                          |                         |       |                     |                                                                   |  |  |  |  |  |  |
| Délai de livraiso                                                                                                    | on par défaut 🔀 Modi                                                     | ifier                   |       |                     |                                                                   |  |  |  |  |  |  |
| O Délai de livraiso                                                                                                    | on spécifique pour ce p                                                  | produit                 |       |                     |                                                                   |  |  |  |  |  |  |
| Délai de livraison                                                                                                    | pour les produits en si                                                  | tock :                  |       |                     | Délai de livraison des produits épuisés avec commande autorisée : |  |  |  |  |  |  |
| Livraison entre 3                                                                                                    | et 4 jours                                                               |                         |       |                     | Livraison entre 5 et 7 jours                                      |  |  |  |  |  |  |
| Laisser vide pour                                                                                                    | désactiver.                                                              |                         |       |                     | Laisser vide pour désactiver.                                     |  |  |  |  |  |  |
| Frais de livra                                                                                                    | ison 🛛                                                                   |                         |       |                     |                                                                   |  |  |  |  |  |  |
| Des frais de trans                                                                                                    | ports additionnels s'ag                                                  | opliquent-ils à ce prod | uit ? |                     |                                                                   |  |  |  |  |  |  |
| 0.000000                                                                                                    | €                                                                        |                         |       |                     |                                                                   |  |  |  |  |  |  |
|                                                                                                    |                                                                          |                         |       |                     |                                                                   |  |  |  |  |  |  |
| Transporteu                                                                                                    | rs disponibles                                                           |                         |       |                     |                                                                   |  |  |  |  |  |  |
| 🗆 Boutique (Retra                                                                                                    | it en magasin)                                                           |                         |       |                     |                                                                   |  |  |  |  |  |  |
| Hy carrier (Livra                                                                                                    | aison le lendemain !)                                                    |                         |       |                     |                                                                   |  |  |  |  |  |  |
| Si aucun transporteur n'est sélectionné alors tous les transporteurs seront considérés comme disponibles pour les clients. |                                                                          |                         |       |                     |                                                                   |  |  |  |  |  |  |

Indiquez précisément les dimensions du produit, cela peut permettre à Prestashop de choisir le bon transporteur automatiquement.

Vous pouvez ajouter des frais de port si le produit est spécial (fragile, emballage spécifique) et choisir d'imposer un transporteur particulier

#### L'onglet « Référencement SEO » :

| Essentiel                                                           | Déclinaisons                                                                                                    | Livraison                                                          | Prix                                                | Référencement - SEO                                                                                | Options |                                            |  |  |  |  |  |  |
|---------------------------------------------------------------------|----------------------------------------------------------------------------------------------------|--------------------------------------------------------------------|-----------------------------------------------------|----------------------------------------------------------------------------------------------------|---------|--------------------------------------------|--|--|--|--|--|--|
| Référenceme                                                         | nt                                                                                                    |                                                                    |                                                     |                                                                                                    |         |                                            |  |  |  |  |  |  |
| Améliorez votre po                                                  | Améliorez votre positionnement et comment votre fiche produit s'affiche dans les résultats de moteurs de recherche. |                                                                    |                                                     |                                                                                                    |         |                                            |  |  |  |  |  |  |
| Balise titre 🝸                                                      |                                                                                                    |                                                                    |                                                     |                                                                                                    |         |                                            |  |  |  |  |  |  |
| Pour avoir un titre différent du nom du produit, renseignez-le ici. |                                                                                                    |                                                                    |                                                     |                                                                                                    |         |                                            |  |  |  |  |  |  |
|                                                                     |                                                                                                    |                                                                    |                                                     |                                                                                                    |         | 0 des 70 caractères utilisés (recommandé)  |  |  |  |  |  |  |
| Meta description                                                    | 2                                                                                                    |                                                                    |                                                     |                                                                                                    |         |                                            |  |  |  |  |  |  |
| Pour avoir sur les                                                  | s moteurs de recherche                                                                                              | une autre descriptio                                               | on que celle du                                     | a résumé produit, écrivez-là ici.                                                                  |         |                                            |  |  |  |  |  |  |
|                                                                     |                                                                                                    |                                                                    |                                                     |                                                                                                    |         |                                            |  |  |  |  |  |  |
|                                                                     |                                                                                                    |                                                                    |                                                     |                                                                                                    |         |                                            |  |  |  |  |  |  |
|                                                                     |                                                                                                    |                                                                    |                                                     |                                                                                                    |         |                                            |  |  |  |  |  |  |
|                                                                     |                                                                                                    |                                                                    |                                                     |                                                                                                    |         | 0 des 160 caractères utilisés (recommandé) |  |  |  |  |  |  |
| URL simplifiée 김                                                    |                                                                                                    |                                                                    |                                                     |                                                                                                    |         |                                            |  |  |  |  |  |  |
|                                                                     |                                                                                                    |                                                                    |                                                     |                                                                                                    |         | Réinitialiser                              |  |  |  |  |  |  |
|                                                                     |                                                                                                    |                                                                    |                                                     |                                                                                                    |         |                                            |  |  |  |  |  |  |
| U Les URLs                                                          | simplifiees sont actue                                                                                              | llement activees.                                                  | Pour les desac                                      | tiver, aller dans SEO et URLs                                                                      |         |                                            |  |  |  |  |  |  |
|                                                                     |                                                                                                    |                                                                    |                                                     |                                                                                                    |         |                                            |  |  |  |  |  |  |
|                                                                     |                                                                                                    |                                                                    |                                                     |                                                                                                    |         |                                            |  |  |  |  |  |  |
| Page de redire                                                      | ection ?                                                                                                    |                                                                    |                                                     |                                                                                                    |         |                                            |  |  |  |  |  |  |
| Redirection quand                                                   | l le produit est désactivé                                                                                          |                                                                    |                                                     |                                                                                                    |         |                                            |  |  |  |  |  |  |
| Pas de redirectio                                                   | on (404)                                                                                                    |                                                                    | •                                                   |                                                                                                    |         |                                            |  |  |  |  |  |  |
| (i) Pas de rec<br>Redirectio<br>Redirectio                          | direction (404) = Ne redi<br>on permanente (301) = R<br>on temporaire (302) = Re                                    | rige vers aucune pa<br>Redirige de façon pe<br>edirige temporairem | ge et affiche u<br>rmanente vers<br>ient vers un au | ine page 404 "Page introuvable".<br>s un autre produit ou catégorie.<br>utre produit ou catégorie. |         |                                            |  |  |  |  |  |  |

#### Référencement

**Balise titre.** Le titre qui apparaît lors d'une recherche sur internet. Il doit être simple et unique. **Méta description**. Présentation courte du produit qui permet aux moteurs de recherche de le trouver.

#### **URL simplifiée**. Réécrire l'URL du produit. NE MODIFIEZ PAS CES PARAMÈTRES.

#### Page de redirection

Configurez le comportement de la page lorsque le produit n'existe plus

#### Onglet « Options » :

| Essentiel                                                                                                    | Déclinaisons                                                                                                    | Livraison          | Prix             | Référencement - SEO             | Options                                                        |  |  |  |  |  |  |
|----------------------------------------------------------------------------------------------------|----------------------------------------------------------------------------------------------------|--------------------|------------------|---------------------------------|----------------------------------------------------------------|--|--|--|--|--|--|
| <b>Visibilité</b><br>Où le produit doi                                                                                                    | t-il apparaître ?                                                                                                 |                    |                  |                                 |                                                                |  |  |  |  |  |  |
| Partout<br>Ø Disponible à la                                                                                                    | vente                                                                                                    |                    | 🗆 Exclusivité v  | +<br>veb (non vendu en magasin) |                                                                |  |  |  |  |  |  |
| Mots-clés<br>Utilisez une virg                                                                                                    | Mots-clés<br>Utilisez une virgule pour séparer les mots-clés. Ex. : "robe, coton, robe de soirée".                |                    |                  |                                 |                                                                |  |  |  |  |  |  |
| (i) Les mot                                                                                                    | Les mots-clés permettent d'aider vos clients à trouver vos produits via la barre de recherche.     En savoir plus |                    |                  |                                 |                                                                |  |  |  |  |  |  |
| État et référe<br>État 🕐<br>Nouveau<br>ISBN 🍸<br>Code-barres UPC                                                                                                    | ences                                                                                                    |                    |                  | \$                              | Afficher l'état sur la fiche produit Code-barres EAN-13 ou JAN |  |  |  |  |  |  |
| Personnalisation Les clients peuvent personnaliser le produit en renseignant un texte ou en fournissant une image de leur choix.  Ajouter un champ de personnalisation |                                                                                                    |                    |                  |                                 |                                                                |  |  |  |  |  |  |
| Documents j<br>Ajoutez des fichie<br>Il n'y a pas de docum                                                                                                    | oints<br>rs que le client peut télé<br>vert joint.<br>document                                                    | charger directemen | t depuis la fich | e produit (instructions, mode   | d'emploi, recette, etc.).                                      |  |  |  |  |  |  |

Cet onglet permet de régler les options de visibilité et de disponibilité du produit.

La partie « **Mots clés** » permet de définir des mots facilitant la recherche des visiteurs (pour ajouter plusieurs mots clés, séparez-les par une virgule).

Dans « État et références » vous pouvez indiquer les informations sur la condition du produit et son identification.

En cliquant sur **Ajouter un champ de personnalisation**, vous pouvez permettre à vos clients de personnaliser le produit.

Pensezà« enregistrer »

## ETAPE 2- Modifier un produit

| Allez su | ır la page | e des produits existants  |         |                       |            |         |                                                                      |        |
|----------|------------|---------------------------|---------|-----------------------|------------|---------|----------------------------------------------------------------------|--------|
| 19       | an         | Mug personnalisable       | demo_14 | Accessoires de maison | 13,90 €    | 300     | ~                                                                    |        |
| 18       | iii        | Carnet de notes Colibri   | demo_10 | Papeterie             | 12,90 €    | 1200    | <ul> <li>Visualiser</li> <li>Dupliquer</li> <li>Supprimer</li> </ul> |        |
| □ 17     | <b>*</b>   | Carnet de notes Ours brun | demo_9  | Papeterie             | 12,90 €    | 1200    | ~                                                                    | 1 ~    |
|          |            |                           | En c    | liquant ici, des op   | otionssupp | lémenta | ires appara                                                          | issent |

\_\_\_\_\_

Pour modifier un produit, cliquez sur l'icône crayon

| Tableau de bord           | _ |                    |               |                  |      |                   |           |                              |                         |            |                |        |  |  |
|---------------------------|---|--------------------|---------------|------------------|------|-------------------|-----------|------------------------------|-------------------------|------------|----------------|--------|--|--|
| VENDRE                    |   | Essentiel          | Quantités     | Livraison        | Prix | Référencement - S | EO        | Options                      |                         |            |                |        |  |  |
| Commandes                 |   |                    |               |                  |      |                   |           |                              |                         |            |                |        |  |  |
| Catalogue                 |   |                    |               |                  |      |                   |           |                              | - / !!                  |            |                |        |  |  |
| Clients                   |   |                    |               |                  |      |                   |           |                              | Declinaisons 👔          |            |                |        |  |  |
| SAV                       |   |                    | + Were        |                  |      |                   |           |                              |                         |            | Produit simple |        |  |  |
| Statistiques              |   |                    |               |                  |      |                   |           |                              |                         |            |                |        |  |  |
| PERSONNALISER             |   |                    | Image de d    | couverture       |      |                   |           |                              |                         |            |                |        |  |  |
| Modules                   |   |                    |               |                  |      |                   |           |                              | Référence 😰             |            |                |        |  |  |
| Apparence                 |   |                    |               |                  |      |                   |           |                              |                         |            |                |        |  |  |
|                           |   |                    |               |                  |      |                   |           |                              | demo_14                 |            |                |        |  |  |
| Paiement                  |   |                    |               |                  |      |                   |           |                              |                         |            |                |        |  |  |
| International             |   |                    |               |                  |      |                   |           |                              | Ouantité 🛐              |            |                |        |  |  |
| CONFIGURER                |   |                    |               |                  |      |                   |           |                              |                         |            |                |        |  |  |
| Paramètres de la boutique |   |                    |               |                  |      |                   |           |                              | 300                     |            |                |        |  |  |
|                           |   |                    |               |                  |      |                   |           |                              | Paramètres avancés dans | Quantités  |                |        |  |  |
| _                         |   | Récapitulatif      | Descriptio    | n                |      |                   |           |                              |                         |            |                |        |  |  |
| =                         |   |                    | U = 11 G      | <b>≡</b> • ≔ • ⊭ |      | Paragraphe -      |           |                              | Prix 🔢                  |            |                |        |  |  |
|                           |   |                    |               |                  |      |                   |           |                              | нт                      | ттс        |                |        |  |  |
|                           |   | Mug en céramique b | lanche. 325ml |                  |      |                   |           |                              | 13,900000 €             | 16.68      | €              |        |  |  |
|                           |   |                    |               |                  |      |                   |           | der 800                      | Règle de taxe           |            |                |        |  |  |
|                           |   | Aiouter une c      | ractéristique |                  |      |                   | 31        | aes 800 caracteres autorises | ER Taux standard (      | 2096)      |                |        |  |  |
|                           |   | Ajouter the ca     | accensuque    |                  |      |                   |           |                              | in roox standard (.     |            |                |        |  |  |
|                           |   |                    |               |                  |      | Г                 |           |                              |                         |            |                |        |  |  |
|                           |   | Visualiser En lig  | ne 💽 🗹        |                  |      |                   | Dupliquer | Aller au catalogue           | Ajouter un nouve        | au produit | Enreg          | istrer |  |  |

### **ETAPE 3- Pack de produits**

Il est possible de réunir les produits en « Packs » afin de vendre ensemble des produits associés ou de proposer des réductions pour un ensemble de références.

Pour créer un pack, cliquez sur **le produit de votre choix** en haut de la page « **Produits** », accessible via le menu « **Catalogue** ».

Après avoir sélectionné votre produit, ce formulaire apparait :

| Mug Today is a good day                     |                                  | Pack de produits               | TL :≕ ?<br>Ventes Liste des produits Aide |
|---------------------------------------------|----------------------------------|--------------------------------|-------------------------------------------|
| Essentiel Quantités Livraison               | Prix Référencement - SEO Options |                                |                                           |
| Ajoutez des produits à votre pack           |                                  |                                | Référence                                 |
| Mug                                         | × 1                              | + Ajouter                      | demo_13                                   |
| Mug The best is yet to come<br>REF: demo_11 |                                  | $\uparrow$                     | Quantité 💽                                |
| Mug The adventure begins<br>REF: demo_12    |                                  |                                | 300                                       |
| Mug Today is a good day<br>REF: demo_13     |                                  |                                | Paramètres avancés dans 📝 Quantités       |
| Mug personnalisable                         |                                  |                                | Prix 🔃                                    |
|                                             |                                  |                                | HT TTC                                    |
|                                             |                                  |                                | Règle de taxe                             |
|                                             |                                  |                                | FR Taux standard (20%) 👻                  |
|                                             |                                  |                                | Paramètres avancés dans 🔀 Prix            |
| Récapitulatif Description                   |                                  |                                |                                           |
| ↔▲₿ℤ⊍╤⋾∞≣・≡・                                | 🗄 🔹 🌐 🗸 🖪 🚺 Paragraphe 🔻         |                                | Catégories 💿                              |
| Mug en céramique blanche. 325ml             |                                  |                                | Rechercher des catégories Q               |
|                                             |                                  |                                | CATÉGORIES ASSOCIÉES                      |
|                                             |                                  | 31 de 800 caractères autorisés | Accueil × Accessories ×                   |

Sélectionnez « Pack de produits » dans le menu déroulant

Dans le champ « **Ajoutez des produits à votre pack** », notez les premières lettres d'un produit et une sélection vous est proposée.

Vous pouvez en ajouter plusieurs en cliquant à chaque fois sur « Ajouter »

Quand votre choix est fait, cliquez sur « Enregistrer »

#### **ETAPE 4- Attribut et caractéristique**

#### <u>Attributs</u>

Les attributs sont des propriétés de produits qui peuvent changer et qui créent des déclinaisons (couleur, taille, poids...) le nom du produit n'est pas modifié

#### Cliquez sur « Catalogue » puis « Attributs et caractéristiques »

| Tableau de bord              |  |  |  |  |  |
|------------------------------|--|--|--|--|--|
| VENDRE                       |  |  |  |  |  |
| Commandes                    |  |  |  |  |  |
| Catalogue                    |  |  |  |  |  |
| Produits                     |  |  |  |  |  |
| Catégories                   |  |  |  |  |  |
| Suivi                        |  |  |  |  |  |
| Attributs & caractéristiques |  |  |  |  |  |
| Marques et fournisseurs      |  |  |  |  |  |
| Fichiers                     |  |  |  |  |  |
| Réductions                   |  |  |  |  |  |
| Stocks                       |  |  |  |  |  |

#### Attributs

|     |         |        | -               |       |    |            | Ajouter un nouvel attribut | Ajouter une valeur | Aide |
|-----|---------|--------|-----------------|-------|----|------------|----------------------------|--------------------|------|
| At  | tributs | Ca     | aractéristiques |       |    |            | 1                          |                    |      |
| ATT | RIBUTS  | 4      |                 |       |    |            |                            | 0402               | 000  |
|     |         | ID 🕶 🔺 | Nom             | Valeu | rs | Position V |                            |                    | _    |
|     |         |        |                 |       |    |            |                            | Q Rechercher       |      |
|     |         | 1      | Taille          | 4     |    | <b>+</b> 1 |                            | Q Afficher 💌       |      |
|     | 8       | 2      | Couleur         | 14    |    | <b>+</b> 2 |                            | Q Afficher 💌       |      |
|     | ۵       | 3      | Dimension       | 3     |    | <b>+</b> 3 |                            | Q Afficher 💌       |      |
|     | ۵       | 4      | Type de papier  | 4     |    | <b>+</b> 4 |                            | Q Afficher 💌       |      |
|     | Actions | eroupé | es.             |       |    |            |                            |                    |      |

#### Pour ajouter un nouvel attribut, cliquez sur « Ajout d'un nouvel attribut »

| Cette page apparait :      |                  |  |  |  |  |  |  |
|----------------------------|------------------|--|--|--|--|--|--|
| Ajouter un nouvel attribut |                  |  |  |  |  |  |  |
| Attributs Caractéristiques |                  |  |  |  |  |  |  |
| O ATTRIBUTS                |                  |  |  |  |  |  |  |
| * Nom                      |                  |  |  |  |  |  |  |
| * Type d'attribut          | Liste déroulante |  |  |  |  |  |  |
| *<br>Annuler               |                  |  |  |  |  |  |  |

B

Nom. Description permettant de distinguer l'attribut.

Nom public. Nom d'attribut tel qu'il sera vu par le visiteur.

**Type d'attribut**. Choisir le style d'affichage de l'attribut sur la page du site.

Une fois l'attribut créé, vous devez lui attribuer une valeur. Retournez sur la page de gestion des attributs et cliquez dans le bandeau en haut sur « **Ajouter une nouvelle valeur** ».

Ex : si vous vendez des vêtements, ils pourraient exister en plusieurs tailles. La taille est un attribut et les différentes tailles : 38, 40,42... sont des valeurs.

**Pour ajouter des valeurs**, sélectionner l'attribut, puis cliquer sur le + en haut à droite. Vos valeurs sont à remplir une par une

#### **Caractéristiques**

Les caractéristiques sont comme les attributs, mais ne permettent pas de créer de déclinaisons. Ex : Jean Slim, 100% coton, Poche zippée.... Sont des caractéristiques

| Caractéristiques |         |       |                |         |              | Ajouter une nouvelle caractéristique | Ajouter une nouvelle valeur | Modules et services recomman | S Aide |
|------------------|---------|-------|----------------|---------|--------------|--------------------------------------|-----------------------------|------------------------------|--------|
| Attri            | outs    | Ca    | ractéristiques |         |              |                                      |                             |                              |        |
| CARAC            | TÉRISTI | QUES  | 1              |         |              |                                      |                             | 0 2                          | . 8    |
|                  | 1       | D • • | Nom 🐐          | Valeurs | Position 🔻 🔺 |                                      |                             |                              |        |
|                  |         |       |                |         |              |                                      |                             | Q Recherch                   | er     |
| 0                | 1       | 1     | Composition    | 0       | + 1          |                                      |                             | Q Afficher                   | •      |
| 0                | 1       | 2     | Paper Type     | 0       | <b>4</b> 2   |                                      |                             | Q Afficher                   | -      |
| 0                | 1       | 3     | Color          | 0       | <b>+</b> 3   |                                      |                             | Q Afficher                   | •      |
| 6                | 1       | 4     | Size           | 0       | <b>4</b> 4   |                                      |                             | Q Afficher                   | •      |
| 6                | į       | 5     | Frame Size     | 4       | <b>4</b> 5   |                                      |                             | Q Afficher                   | •      |

Actions groupées +

Même procédure que pour « Attributs »